## Attend Anywhere: Invite a participant to a consultation Quickstart

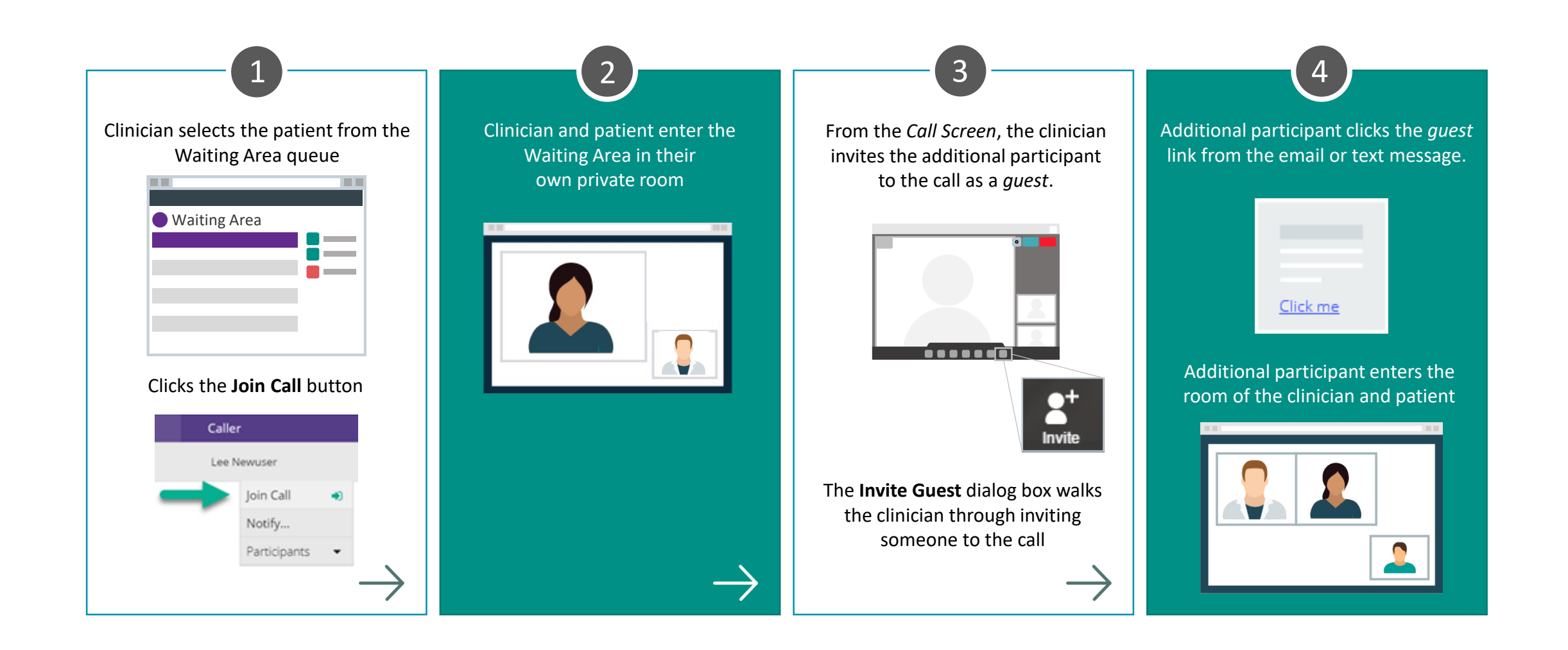

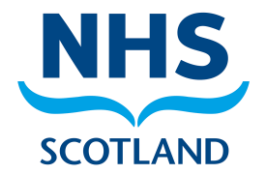